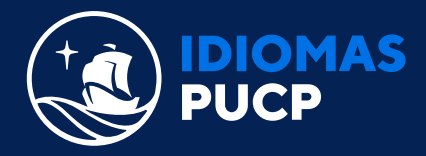

## PASO A PASO PARA LA CREACIÓN DE TU OXFORD ID Y ACTIVACIÓN DE TU ACCESS CODE

## (POR ÚNICA VEZ)

Ir a https://metro.oxfordonlinepractice.com/ y dar clic en "Register".

| M                                                                      | 3400                                                                                                    |     |
|------------------------------------------------------------------------|----------------------------------------------------------------------------------------------------|-----|
| Sign in<br>Sign in using your <u>Oxford ID</u><br>Username<br>Password | Register<br>Don't have an Oxford ID account?<br>Create one now with your access<br>coste for Metro Online Homework. |     |
| Forgotten your password?<br>Sign in                                    | Register                                                                                                    | <<< |

В

A

Selecciona el idioma de tu preferencia, y luego ingresa un correo electrónico de uso frecuente. Este correo será tu nombre de usuario, el cual usarás para iniciar sesión. Da clic en "**continuar**".

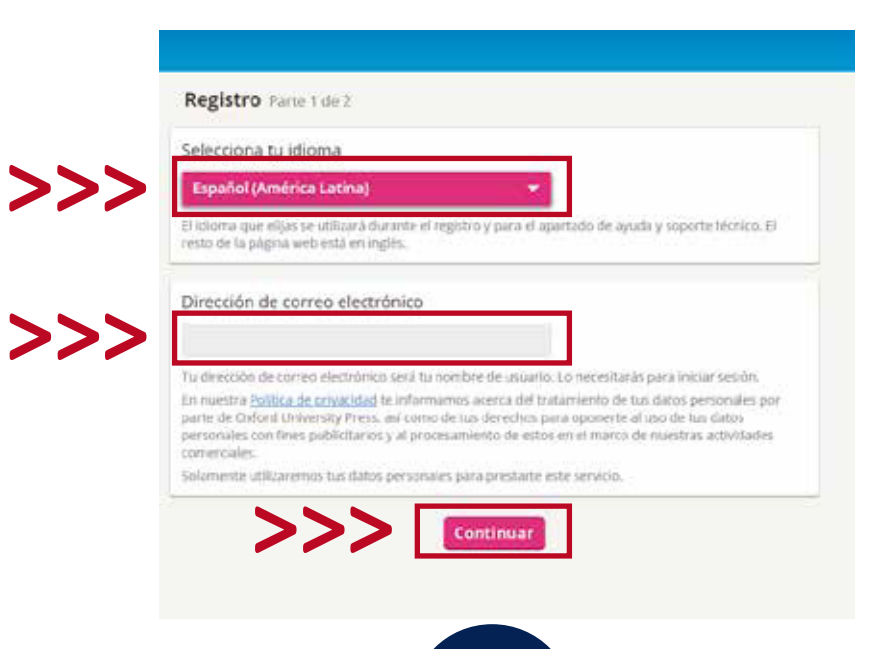

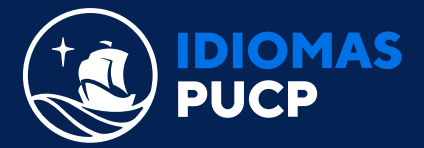

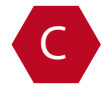

Selecciona **el idioma de tu preferencia**, que es el que se utilizará durante el registro, luego **elige el tipo de cuenta (Alumno).** 

Ingresa el access code y da clic en "Verificar código", después coloca tu nombre y apellido.

|     | Selecciona tu idioma                                                                                                    |  |  |  |
|-----|----------------------------------------------------------------------------------------------------|--|--|--|
| >>> | Español (América Latina) 🗸                                                                                                    |  |  |  |
|     | El idioma que elijas se utilizará durante el registro y para el apartado de ayuda y soporte técnico. El resto de la página web está en inglés.                                                                                                    |  |  |  |
|     | Elige el tipo de cuenta                                                                                                    |  |  |  |
| >>> | Alumno                                                                                                    |  |  |  |
|     | Ingresa tu código de acceso                                                                                                    |  |  |  |
| >>> | S 554 748 0895 Verificar código                                                                                                    |  |  |  |
|     | Metro Level 3         Cuenta de alumno         18 Acceso de X meses         Este código de acceso es para alumnos. Si eres profesor, selecciona «Profesor» más arriba e ingresa el código de profesor. ¿Necesitas ayuda? Ponte en contacto con el Servicio de Atención al Cliente al escribir a eltsupport@oup.com.         Necesitarás un código de acceso para poder utilizar Online Practice. Encontrarás códigos de acceso en algunos libros de texto de OUP. También puedes comprar los códigos en línea o en tarjetas de código. |  |  |  |
|     |                                                                                                    |  |  |  |
|     | Tu nombre<br>Nombre                                                                                                    |  |  |  |
| >>> | Dani Apellido                                                                                                    |  |  |  |
|     | Vega                                                                                                    |  |  |  |
|     | Este es el nombre vinculado con su usuario Oxford ID. Si cambia su nombre en este apartado, se modificará en todos los materiales de su usuario Oxford ID.                                                                                                    |  |  |  |
|     | Este es el nombre que se mostrará en tu cuenta. Si te unes a una clase, los demás miembros de la clase<br>verán el nombre que introduzcas aquí.                                                                                                    |  |  |  |

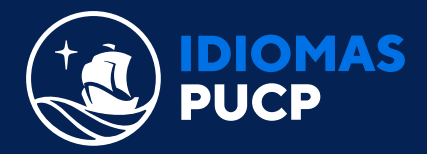

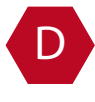

Luego, selecciona tu país, crea tu contraseña y confírmala ingresándola nuevamente, acepta los términos y condiciones y finalmente, dale clic en completar registro.

| Tu contraser                        | la                                        |                                |                   |
|-------------------------------------|-------------------------------------------|--------------------------------|-------------------|
| Contraseña                          |                                           |                                |                   |
| Repite la con                       | traseña                                   |                                |                   |
|                                     |                                           |                                |                   |
| La contraseña d<br>mayúscula, sin e | ebe tener un minimo de 6 cara<br>spacios. | icteres e incluir al menós una | a minüscula y una |
| Acepto lo                           | s Términos y condiciones.                 | Si tienes 16 años o meno       | s, necesitas el   |

E

¡Listo! Ya completaste tu registro.

E

Recuerda que puedes verificar la vigencia de tu libro iniciando sesión, para ello deberás ir al **"Home",** ubicar el libro que activaste y podrás verificar la fecha de vigencia según se indica a continuación:

| Home<br>Home<br>Metro Level 3<br>Go to practice ->                                                                                                    | ŧ                                                                                                    |
|----------------------------------------------------------------------------------------------------|----------------------------------------------------------------------------------------------------|
| <ul> <li>Join a class</li> <li>You aren't in a class for this book. If your teacher has asked you to join an online class, enter the Class ID Code to join.</li> <li>Expires June 14th 2021</li> </ul> | Add a level<br>There are more books in the Metro<br>Online Homework series. You will need<br>an access code for each book you want to<br>add. |
|                                                                                                    |                                                                                                    |

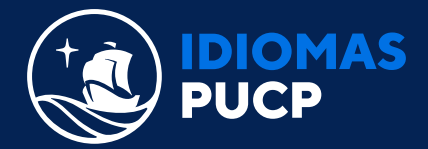

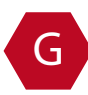

Ahora deberás dirigirte al siguiente enlace, y seguir el paso 2 para **unirte** a una clase.

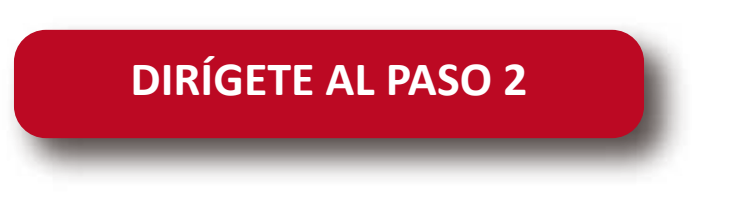